### 土木学会論文集 F1(トンネル工学)特集号の申込みおよび電子入稿方法 ※ 画面の記載は、「トンネル工学論文集」のままです.

ここでは「論文」を例に、申込み方法と電子入稿方法を説明いたします.「報告」も入力する情報は同様 ですが、概要は「報告<概要>原稿作成用テンプレート」をご使用ください.なお、一度申込みされた方で、 投稿原稿(論文の方は全文原稿,報告の方は概要)や入力情報を修正したい方は、申込み締め切り期間内に お済ませ下さい.

0. まずは、トンネル工学論文集編集小委員会の「電子申込み」ページに記載の注意事項をお読み下さい. その後、ページ最下にある[電子申込み>>入り口]をクリックし、電子申込み専用ページにいきますと、次の ような画面が表示されます.

| 🖉 トンネル工学論文集/報告集申し込み 土木学会トンネル工学委員会 - Microsoft Internet Explo                         | orer                               |
|--------------------------------------------------------------------------------------|------------------------------------|
| - ファイル(E) 編集(E) 表示(⊻) お気に入り(A) ツール(I) ヘルプ(H)                                         | 🥂                                  |
|                                                                                      | ▶ 2 移動                             |
| ▲本学会トンネル工学委員会                                                                        |                                    |
| トンネルエ学論文集/報告集申し込み                                                                    | <sup>8</sup> トンネル工学論文集/報<br>告集申し込み |
| 新規申込の場合は「新規申込」を、申込内容の確認・修正の場合は「申込内容の確認・修正」を選択し                                       | ◎ トンネル工学委員会ホー<br>                  |
| 注意事項                                                                                 |                                    |
| ○ 申込入力作業中に、ブラウザの「戻る」ボタンを使用した場合、申込が完了出来ませんのでご注意下さい。                                   | н                                  |
| ○ 既に申し込み頂いている方が、同じメールアドレスで新たな論文・報告を申し込む場合には、「申込内容の確認・修正」を選択し、サイトにログイン後に申し込みを追加して下さい。 |                                    |
| *のマークのついた項目は必須選択項目ですので必ずご選択下さい。<br>新規申込/申込内容確認・修正: *                                 |                                    |
| ◎ 新規申込                                                                               |                                    |
| ○ 申込内容の確認・修正                                                                         |                                    |
| 送信                                                                                   |                                    |
| 土木学会トンネル工学委員会 Tunnel Engineering Committee, JSCE                                     |                                    |
| ê<br>ê                                                                               | 🔮 ተンターネット                          |

#### 1. <新規申込/申込内容確認・修正>

上の画面にて「新規申込」か,すでに申し 込まれた方で締切前に内容の確認あるいは修 正をしたい方は「」申込内容の確認・修正」 のいずれか該当する方をチェックし,[送信] ボタンを押して下さい.以下,次の画面に進 む場合には[送信]ボタンを押して下さい.

<投稿種別選択>画面(右図)が表示され ますので,「論文」か「報告」か該当する方に チェックを入れ,次の画面にお進み下さい.

#### 投稿種別選択

次の二つの投稿種別のうち、投稿する方を選択して次のページに進んで下さい。 \*のマークのついた項目は必須選択項目ですので必ずご選択下さい。

## 投稿種別選択: \*

○ トンネル 工学論文集

○ トンネル 工学報告集

### 2. <投稿規定の確認>

Web 掲載の手引き・投稿要項(以下,投稿規定とする)や原稿サンプル(テンプレート)をご確認の上, その内容に同意された方のみ「投稿規定への同意」に対して「同意する」の方にチェックして下さい.同意 しない場合にはこの後の手続きができません.

| とンネル工学論文集/報告集申し込み   土木学会トンネル工学委員会 - Microsoft Internet Explore                                                                                          | er 📃 🗖 🔀                  |
|----------------------------------------------------------------------------------------------------|---------------------------|
| ファイル(E) 編集(E) 表示(V) お気に入り(A) ツール(I) ヘルプ(H)                                                                                                    | <b></b>                   |
|                                                                                                    | ▶ 移動                      |
| よーム     ホーム     「     投稿規定および投稿の手引きを確認する」     私は、上記投稿規定および投稿の手引きを確認し、その内容に同意した上で申し込みます。     同意する場合は、「同意する」を選択して下さい。     *のマークのついた項目は必須選択項目ですので必ずご選択下さい。 | ▲<br>「トノネルエ字安貝云小」<br>ムページ |
| <ul> <li>○ 同意する</li> <li>○ 同意しない</li> <li>送 信</li> </ul>                                                                                                |                           |
|                                                                                                    | ✓                         |

### 3. <論文全文原稿の選択>

投稿される論文(PDF形式)を[参照]ボタンをクリックし、該当するファイル名を選択して下さい.

| 🖉 トンネル工学論文集/報告集申し込み 土木学会トンネル工学委員会 - Mic                                                                                                    | rosoft Internet Explorer                                                                                                    |
|----------------------------------------------------------------------------------------------------|----------------------------------------------------------------------------------------------------|
| = ファイル(E) 編集(E) 表示(y) お気に入り( <u>A</u> ) ツール( <u>T</u> ) ヘルプ( <u>H</u> )                                                                                                    | 🥂                                                                                                    |
| アドレス(D) 🧉                                                                                                    | 🗸 🄁 移動                                                                                                    |
| シラテレジャン 土木学会トンネル工学委員会                                                                                                    |                                                                                                    |
| <ul> <li>トンネルエ学論文集/報告集申し込み</li> <li>*のマークのついた項目は必須入力項目ですので必ずご入力下さい。</li> <li>投稿種別</li> <li>論文</li> <li>論文全文原稿:</li> <li>[C:\Documents and Settings\デスクトップトンネル] 参照</li> <li>論文(全文)を入稿される前に次の事項をご確認下さい。</li> <li>なお、投稿はPDFとし、ファイルサイズは3MB以内でお願い致します。</li> </ul> | このあとに、「過去の発表経緯」について入力<br>する項目を設けました。<br>・関連論文の有無<br>・関連論文を過去に発表した場合には、関連<br>する論文すべてについて<br>1)題目<br>2)著者名<br>3)雑誌名・巻・号・頁・出版年月<br>4)今回投稿する論文との関連性<br>入力してください。 |
| 1.論文に記載の題目,連名者・所属,連名順序が以下のフォームに入力する内容と完<br>2.Webに掲載の「書式チェックシート」により、書式が正しいか確認する。<br>3.書式の不備が甚だしい場合には,内容に関わらず不採択になる場合があるので注意<br>ファイル名はアップロード時にシステム側で変更されます。                                                                                                    | <br>全に一致させる。<br>意すること。                                                                                                    |
| ê                                                                                                    |                                                                                                    |

# 4. <投稿部門の選択>

先の画面「3. <論文全文原稿の選択>」画面の下をスクロールし,投稿部門(第一希望および第二希望. ただし,第一希望のみでもよい)において,ご希望の大分類および小分類を選択肢チェックして下さい.

| 🗿 トンネル工学論文集/報告集申し込み 土木学会トンネル工学委員会 - Microsoft Internet Exp                                        | olorer 📃 🗖 🔀 |
|---------------------------------------------------------------------------------------------------|--------------|
| ) ファイル(E) 編集(E) 表示(V) お気に入り(A) ツール(I) ヘルプ(H)                                                      | AU           |
| ראין 🔁                                                                                            | ▶ 移動         |
| - 投稿部門(第一希望)<br>大分類: *                                                                            |              |
| ◎ I 山岳トンネル                                                                                        |              |
| ○ II シールドトンネル                                                                                     |              |
| ○ III 開削トンネル                                                                                      |              |
| ○ IV 特殊トンネル(沈埋、地下空間、推進など)·その他                                                                     |              |
| 小分類: *                                                                                            |              |
| ⑦ 理論· 解析· 実験                                                                                      |              |
| ○ ②計画·調査                                                                                          |              |
|                                                                                                   |              |
|                                                                                                   |              |
| ○ <sup>(1)</sup> ◎ 環境· 景観                                                                         |              |
| <ul> <li>○ ○ # A 3 A 2 4</li> <li>○ ○ 維持管理</li> </ul>                                             |              |
| <ul> <li>◎ ⑧設備·施設</li> </ul>                                                                      |              |
| ○ ③その他                                                                                            |              |
|                                                                                                   | ~            |
| 🗿 トンネル工学論文集/報告集申し込み 土木学会トンネル工学委員会 - Microsoft Internet Exp                                        | olorer 🔲 🔲 🔀 |
| ファイル(E) 編集(E) 表示(V) お気に入り(A) ツール(I) ヘルプ(H)                                                        | 🥂            |
|                                                                                                   | ▶ ▶ 移動       |
| ──投稿部門(第二希望)<br>★ → 種.                                                                            |              |
|                                                                                                   |              |
|                                                                                                   |              |
| ○ II シールトトンネル<br>● III 開催曲 ンラ J.                                                                  |              |
| ● III 展開ビンネル<br>● TV 特殊につえ ル(次理 - 地下空間 - 拼進など)・その 他                                               |              |
|                                                                                                   |              |
|                                                                                                   | ≣.           |
|                                                                                                   | _            |
|                                                                                                   |              |
|                                                                                                   |              |
| ○ ④施工                                                                                             |              |
| ○ ④施工<br>○ ⑤計測                                                                                    |              |
| <ul> <li>○ ④施工</li> <li>○ ⑤計測</li> <li>○ ⑧環境·景観</li> </ul>                                        |              |
| <ul> <li>● ④施工</li> <li>● ⑤計測</li> <li>● ⑧環境·景観</li> <li>● ⑦維持管理</li> </ul>                       |              |
| <ul> <li>④施工</li> <li>⑤計測</li> <li>⑥環境·景観</li> <li>⑦維持管理</li> <li>⑧設備·施設</li> </ul>               |              |
| <ul> <li>④施工</li> <li>⑤計測</li> <li>◎環境·景観</li> <li>⑦維持管理</li> <li>⑧設備·施設</li> <li>③その他</li> </ul> |              |
| <ul> <li>④施工</li> <li>⑤計測</li> <li>⑤環境·景観</li> <li>⑦維持管理</li> <li>③設備·施設</li> <li>③その他</li> </ul> |              |

### 5. <論文情報の入力>

先の画面「4. **<投稿部門の選択>**」をさらに下にスクロールさせますと、下のような論文情報入力画面 が表示されます. 順に入力して下さい.

入力する情報は、原稿と必ず一致させて下さい.たとえば、入力情報と原稿で題目や著者名が異なります と、内容にかかわらず不採択となる場合もありますので、十分に確認してから入力して下さい.また、赤い ※の箇所は必須入力項目です.入力漏れがありますと次の画面に進めません.

| ø        | トンネルエ             | 学論文集/報告集              | [申し込み   土木             | 学会トンネル                  | 工学委員会 - I        | Microsoft Inter | net Explor | rer      |                     |          |
|----------|-------------------|-----------------------|------------------------|-------------------------|------------------|-----------------|------------|----------|---------------------|----------|
| 1. 7     | ファイル(E) 着         | 編集(E) 表示(⊻)           | お気に入り( <u>A</u> ) ツ    | ール(I) ヘルプ               | ( <u>H</u> )     |                 |            |          |                     | <b>1</b> |
| ן<br>די  | *レス( <u>D</u> ) 🕘 |                       |                        |                         |                  |                 |            |          | <ul><li>→</li></ul> | 移動       |
|          | 論文情報-             |                       |                        |                         |                  |                 |            |          |                     | ^        |
| j        | 題目(日本語            | <b>語): *</b>          |                        |                         |                  |                 |            |          |                     |          |
|          | ・<br>トンネル工学       | ź                     |                        | ]                       |                  |                 |            |          |                     |          |
| (        | 例)トンネル            | ·力学                   |                        | _                       |                  |                 |            |          |                     |          |
| }        | 題目(英語)            | :                     |                        |                         |                  |                 |            |          |                     |          |
|          | Tunnel Engi       | ineering              |                        |                         |                  |                 |            |          |                     |          |
|          | 例)Tunnel          | Mechanics             |                        |                         |                  |                 |            |          |                     |          |
| 1        | 発表言語: `           | *                     |                        |                         |                  |                 |            |          |                     |          |
|          | ⊙ 日本語             |                       |                        |                         |                  |                 |            |          |                     |          |
|          | ○ 英語              |                       |                        |                         |                  |                 |            |          |                     |          |
|          |                   |                       |                        |                         |                  |                 |            |          |                     |          |
|          | ~ = + +           | で き ク ヤ / 改 ま ヤ       | * 4 * 7 5 2 1 *        | 、                       |                  |                 |            |          |                     |          |
| 5        | 発表者のよ(<br>※実業は†~日 | ひ連名者(羌衣者<br>5タのナ側のチーム | を含めて5名以内<br>クボックスをモーック | ):<br>レフ下さい (1          | タの 2017チョック:     | なえれてください        | ,          |          |                     |          |
| ĺ        |                   |                       | ~*                     | ucrev₀(i<br><b>±∞</b> * | -100のICJ エック<br> |                 | <u> </u>   |          |                     |          |
|          | 九公白               |                       |                        | 4 80                    | 31/17576         |                 |            |          |                     |          |
|          | ▼                 | 隧道                    | 太郎                     | 40                      | 土木学会             |                 |            |          |                     |          |
|          |                   | (例)日本                 | (例)太郎                  | (例)40                   | (例)社団法人土         | :木学会研究事業        | 課          |          |                     | =        |
|          |                   | 隧道                    | 次郎                     | 50                      | 土木学会             |                 |            |          |                     |          |
|          |                   | (例)日本                 | (例)次郎                  | (例)50                   | (例)社団法人土         | 木学会研究事業         | 课          |          |                     |          |
|          |                   | 隧道                    | 三郎                     | 60                      | 土木学会             |                 |            |          |                     |          |
|          |                   | (例)日本                 | (例)次郎                  | (例)50                   | (例)社団法人土         |                 | 课          |          |                     |          |
|          |                   |                       |                        |                         |                  |                 |            |          |                     |          |
|          |                   |                       |                        |                         |                  |                 | -#         |          |                     |          |
|          |                   |                       |                        | ( [9])50                |                  |                 | ·沐         |          |                     |          |
|          |                   |                       |                        |                         |                  |                 |            |          |                     |          |
|          |                   | (例)日本                 | (例)次郎                  | (例)50                   | (例)社団法人士         | :木学会研究事業        | 课          |          |                     | ~        |
| <b>E</b> |                   |                       |                        |                         |                  |                 |            | 🥏 インターネッ | <u>۲</u>            |          |
|          |                   |                       |                        |                         |                  |                 |            | (次の画面)   | こつづ                 | 5く)      |

| 🖉 トンネル工学論文集/報告集申し込み   :                                                                                                    | トキャンネル工学委員会            | – Microsoft Internet Explorer |               |
|----------------------------------------------------------------------------------------------------|------------------------|-------------------------------|---------------|
| : ファイル(E) 編集(E) 表示(V) お気に入り(A)                                                                                                    | ツール(I) ヘルプ( <u>H</u> ) |                               | A.            |
| ראיג(ב) 🧃 📜 📃 📃                                                                                                    |                        |                               | ▼ 🔁 移動        |
| 連絡先<br>氏:*<br>隧道<br>(例)日本<br>名:*<br>太郎<br>(例)日本<br>(例)大郎<br>郵便番号*<br>不示明初日と「つ」」」<br>(例)東京都新宿区四谷1丁目無番地<br>勤務先・所属:*<br>土木学会トンネル工学委員会<br>(例)社団法人土木学会研究事業課<br>電話番号*<br>03<br>(例)03<br>- 0000<br>3355<br>- 0000<br>3559 |                        |                               |               |
| FAX                                                                                                    |                        |                               |               |
| 03         -         0000         -         0000           (例)03         5379         0125                                                                                                    |                        |                               |               |
| E-Mailアドレス:*                                                                                                    |                        |                               |               |
| tunnel@jsce.jp<br>(例)xxxxx@jsce.or.jp                                                                                                    |                        |                               | 3             |
| 確認                                                                                                    |                        |                               | ×             |
| ê                                                                                                    |                        |                               | 🔮 বঠমিলসমান 👘 |

必須入力項目すべて入力が終わりましたら、[確認]ボタンをクリックして下さい.

## くご注意:ご連絡先E-mailアドレスについて>

フリーメールアドレスは使用しないで下さい.

また, @jsce.or.jp ドメインからのご連絡メールがスパムメールと判定されないように,パソコンまたはメールサーバー側の設定をお願い致します。

### 6. <申込み内容の確認>

下のように申込み内容を確認する画面が表示されます.投稿種別,添付ファイル名,投稿部門,論文題目等の入力情報がすべて正しいか確認して下さい.

正しい場合には、[申込]ボタンをクリックして下さい. 誤りがある場合には [戻る] ボタンをクリックし、 修正して下さい.

| 🕘 トンネル工学論文集/       | (報告集)   | 申し込み   土>           | 木学会 | トンネル工学委員会 - Microsoft Internet | Explor | er                               |         |
|--------------------|---------|---------------------|-----|--------------------------------|--------|----------------------------------|---------|
| : ファイル(E) 編集(E) 君  | 長示(⊻) ; | お気に入り( <u>A</u> ) 、 | シール | ) ヘルプ(円)                       |        |                                  | <u></u> |
| アドレス( <u>D</u> ) 🙆 |         |                     |     |                                |        |                                  | 🗙 🌛 移動  |
|                    | 子云      | トンイン                | νд  | 于委員会                           |        |                                  | ~       |
| ホーム                |         |                     |     |                                |        |                                  |         |
| トンネルエ学             | 倫文創     | 钅/報告集               | 「申」 | し込み                            |        | <ul> <li>トンネル工学論文集/報告</li> </ul> | 生ま申し    |
| 以下の内容をご確認の上、闇      | 遺いが無    | tれば、「 申 込           | ]ボタ | ッをクリックして下さい。                   |        | 込み                               |         |
| 投稿種別               | 論文      |                     |     |                                |        | <ul> <li>トンネル上字委員会ホー</li> </ul>  | ムページ    |
| 添付ファイル             | トンネル    | 論文テスト用.pd1          | F   |                                |        |                                  |         |
| 投稿部門(第一希望)         | [大分類]   | ]I 山岳トンネル [         | 小分類 | ]理論・解析・実験                      |        |                                  |         |
| 投稿部門(第二希望)         | [大分類]   | ]I 山岳トンネル [         | 小分類 | ]意受言十                          |        |                                  |         |
| 題目(日本語)            | トンネル    | 工学                  |     |                                |        |                                  |         |
| 題目(英語)             | Tunnel  | Engineering         |     |                                |        |                                  |         |
| 発表言語               | 日本語     |                     |     |                                |        |                                  | =       |
| 発表者および連名者          | 発表者     | 氏名                  | 年齢  | 動務先·職名                         |        |                                  |         |
|                    | 0       | 隧道 太郎               | 40  | 土木学会                           |        |                                  |         |
|                    |         | 隧道 次郎               | 50  | 土木学会                           |        |                                  |         |
|                    |         | 隧道 三郎               | 60  | 土木学会                           |        |                                  |         |
| 連絡先                | 氏名      |                     | ß   |                                |        |                                  |         |
|                    | 郵便番     | 号                   | t   | 60-0000                        | 1      |                                  |         |
|                    | 住所      |                     | 3   | 原京都新宿区四谷1丁目                    | 1      |                                  |         |
|                    | 勤務先     | ·所属                 | =   | 上木学会トンネル工学委員会                  | ]      |                                  |         |
|                    | 電話番     | 号                   | C   | 3-0000-0000                    |        |                                  |         |
|                    | FAX     |                     | C   | 3-0000-0000                    |        |                                  |         |
|                    | E-Mail  | アドレス                | t   | unnel@jsce.jp                  |        |                                  |         |
| 申込戻る               | )       |                     |     |                                | -      |                                  |         |
|                    |         |                     |     |                                |        |                                  | ×       |
| 🕘 ページが表示されました      |         |                     |     |                                |        | 💣 বস্থ-ইন্সা                     |         |

# 7. <申込みおよび電子入稿完了>

前の画面で[申込]をクリックしますと、下のように申込み完了画面が表示されます.大切な内容ですので 印刷するなどして保存しておいて下さい.

これで申込みは完了です.なお、申込み締め切り期間内でしたら、情報の修正や論文あるいは報告の原稿 差し替えが可能です.

| 🕘 http://www2.jtunne                                                                                     | l-jsce.org/node/add/tnnl_entry - Microsoft Internet Explorer                                                         |         |
|----------------------------------------------------------------------------------------------------|----------------------------------------------------------------------------------------------------|---------|
| ファイル( <u>E</u> ) 編集( <u>E</u> ) 表                                                                        | 示( <u>v</u> ) お気に入り( <u>A</u> ) ツール( <u>T</u> ) ヘルプ( <u>H</u> )                                                      |         |
| アドレス( <u>D</u> ) 🥌                                                                                       |                                                                                                    | ✔ 🌛 移動  |
| 以下の内容でお申し込み                                                                                              | 9を受け付けました。この画面を印刷して保存して下さい。                                                                                          |         |
| 党付番亏                                                                                                    | J0003                                                                                                    |         |
| 投稿種別                                                                                                    | 論文                                                                                                    |         |
| 論文全文原稿                                                                                                   | J0003.pdf                                                                                                    |         |
| 投稿部門(第一希望)                                                                                               | [大分類]I 山岳トンネル [小分類]理論・解析・実験                                                                                          |         |
| 投稿部門(第二希望)                                                                                               | [大分類]I 山岳トンネル [小分類]設計                                                                                                |         |
| 題目(日本語)                                                                                                  | トンネル工学                                                                                                    |         |
| 題目(英語)                                                                                                   | Tunnel Engineering                                                                                                   |         |
| 発表言語                                                                                                    | 日本語                                                                                                    |         |
| 発表者のよび連名者                                                                                                | 発表者 氏名     年齢 動務先       ○     隧道 太郎     40     土木学会       隧道 次郎     50     土木学会       隧道 三郎     60     土木学会          |         |
| 連絡先                                                                                                    | 氏名隧道太郎郵便番号160-0000住所東京都新宿区四谷1丁目勤務先・所属土木学会トンネル工学委員会電話番号03-0000-0000FAX03-0000-0000E-Mailアドレスtunnel@jsce.jp            |         |
| ■お問い合わせ先<br>〒164-0004 東京都新宿区<br>土木学会 研究事業課トン<br>E-mail: okada@jsce.or.jp<br>土木学会トンネル工学委員<br>新規申込/申し込み内容確 | 四谷1丁目(外濠公園内)<br>/ネル工学委員会 担当:岡田<br>員会ホームページ <u>http://www.jsce.or.jp/committee/tun/</u> もご参照下さい。<br><u>認: 修正画面に戻る</u> | ~       |
| 『 ページが表示されました                                                                                            |                                                                                                    | インターネット |